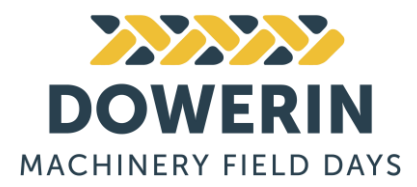

## 2025 DMFD Exhibitor Trade Application Instructions

To start, choose Create Account <u>or</u> Log In option below:

## 1. A. Create Account

- To create an account, head to dmfd.com.au and click on 'Log In' on top right corner
- Select 'Create Account'
- The password must be at least 8 characters
- Your password should contain at least:
  - one Uppercase letter, one Lowercase letter, one Number, one Symbol (!\$#@£&?%)
- $\circ$   $\,$  Once account has been created, a confirmation email will be sent
- Return to home page to proceed
- Navigate to the grey floating pop up on the left-hand side of home page and select '**Account**'
- Within your online account portal, inside the box labelled Trade, select the green '**Trade Applications**' button.
- Select 'Add' on right hand side of screen
- Select 'Add New Application'
- Edit contact information and complete mandatory fields please note that '<u>GST</u> <u>Number</u>' field <u>can be left blank</u>.

## B. Log In (if account already created in 2024)

- To login, head to dmfd.com.au and click on 'Log In' on top right corner
- o Enter Email Address and Password
- If you have forgotten your password, please select 'Forgot Your Password' to reset
- Once you have logged in, navigate to the grey floating pop up on the left-hand side of home page and select '**Account**' on left hand side of home page
- Within your online account portal, select 'Trade Applications' on left hand menu or 'View Trade Applications' on your Profile Dashboard

Choose to renew application or create new application below:

- **RENEW APPLICATION DETAILS:** to update previous application details, select **'Renew'** on the right-hand side of screen (scroll across if necessary)
- o Review and update details on 'Applicant' tab, and proceed with application
- **CREATE NEW APPLICATION:** select '**Add**' on right hand side of screen to provide all new details for 2025 event
- o Select 'Add New Application'
- Edit contact information and complete mandatory fields, please note that '<u>GST</u> <u>Number</u>' field <u>can be left blank</u>.

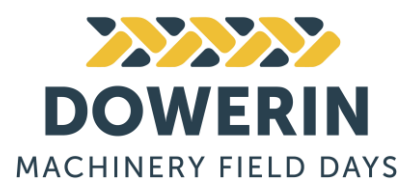

- Stand Areas: Select your required trade stand area. Eg. your site preference is site 113, so you will select Zone 1 – Machinery and related agricultural products and services. Save and Continue
- 3. **Stand Details:** This is where you select your stand type by selecting your preferred site from the site no. ranges. *Eg. your site preference is site 113, you need to select Qty: 1 for Site No. 112-114. This is also where you purchase any site extras. <i>Save and Continue*
- Business Details: This is where you choose your Business Category and the site number you prefer. Save and Continue
- 5. **Documentation:** This is for your insurance details. *Save and Continue*
- 6. **Advertising:** This is where you add on your advertising options. *Save and Continue*
- 7. **Confirmation:** Review application summary *Save and Continue*
- 8. Cart/Checkout

We hope this helps, but please feel free to contact the team at any time for assistance and questions. <u>EVENT@DMFD.COM.AU</u>